# VxWorks ファームウェアのコンソールからのア ップグレード

## 内容

概要
前提条件
要件
使用するコンポーネント
表記法
サポート対象のバージョン
工場出荷時のデフォルトへの AP のリセット
アップグレード手順
ブート ブロック バージョンの確認
アップグレード手順
VxWorks の制限事項
VxWorks-Security の考慮事項
関連情報

## <u>概要</u>

このドキュメントでは、コンソール接続を使用して VxWorks のファームウェアを実行するアクセ スポイント(AP)をアップグレードする方法について説明します。この方法は、ユーザが FTP サーバを使用していない場合やブラウザが接続可能な IP アドレスで AP が設定されていない場合 に有効です。Web ブラウザ経由またはファイル サーバからファームウェア アップグレードを実 行する方法の手順については、『ファームウェアと設定の管理』の「ファームウェアの更新」の 項を参照してください。

# 前提条件

## <u>要件</u>

このドキュメントに特有の要件はありません。

### <u>使用するコンポーネント</u>

このドキュメントの情報は、VxWorksファームウェアバージョン12.01T1をVxWorksファームウ ェアバージョン12.05にアップグレードしたものです。このアップグレード手順では、VxWorksフ ァームウェアイメージ12.01T1を実行する1200 APを0使用0します。

AP コンソール経由でファームウェアをアップグレードするためには、AP ファームウェア イメージ ファイルが必要です。

注:最新のバージョンに関してはワイヤレスLANダウンロードを参照してください。

ダウンロードするファイルは、単一のファイル(AP12xxvxxxx.exe、自己解凍型アーカイブ)で す。

このファイルは再度解凍して、非圧縮イメージ(AP12xxvxxxx.img)ファイルにする必要があり ます。

注:.imgファイルは、.exeファイルではなく、APにインストールされているファイルです。

コンピュータの COM1 または COM2 ポートを AP のコンソール ポートに接続するためには、ストレートの 9 ピン シリアル延長ケーブルが必要です。ケーブルを接続したら、ターミナル エミュレータ(ハイパー ターミナルなど)を使用して、次の設定でセッションを確立します。

- 9600 bps
- •8 データ ビット
- パリティなし
- •1ストップビット
- •フロー制御なし

このドキュメントの情報は、特定のラボ環境にあるデバイスに基づいて作成されました。このド キュメントで使用するすべてのデバイスは、初期(デフォルト)設定の状態から起動しています 。対象のネットワークが実稼働中である場合には、どのようなコマンドについても、その潜在的 な影響について確実に理解しておく必要があります。

#### 表記法

ドキュメント表記の詳細は、『シスコ テクニカル ティップスの表記法』を参照してください。

#### <u>サポート対象のバージョン</u>

VxWorks ファームウェア バージョン 12.05 をインストールするには、AP が VxWorks ファーム ウェア バージョン 11.40T 以降を実行している必要があります。

## <u>工場出荷時のデフォルトへの AP のリセット</u>

ユニットを工場出荷時のデフォルトに設定する必要がある場合は、『<u>ファームウェアと設定の管</u> 理』の「設定のリセット」の項を参照してください。

## <u>アップグレード手順</u>

ここで説明するアップグレード手順は、AP 上のブート ブロック バージョン 0.05 に関係します 。12.01T1 ファームウェアをアップグレードする手順は、AP 上で使用可能なブート ブロック バ ージョンに関係なく、同じです。

## <u>ブート ブロック バージョンの確認</u>

AP をリブートするためには、電源コネクタを抜き差しする必要があります。これにより、AP 上 で使用可能なブート ブロック バージョンが決定されます。 AP がリブートすると、システムの紹介情報が表示されます。ブート ブロック バージョンは、こ のテキストの 3 行目に表示され、Bootstrap Ver というラベルが付いています。この出力は、表示 されたブートストラップ バージョン 0.05 を示しています。

System ID: 000ED77C343E Motherboard: IBM405 200MHz, 8192KB FLASH, 16384KB DRAM, Revision 00 Bootstrap Ver. 0.05: FLASH, CRC C5CA9B6B (OK) Initialization: OK

### <u>アップグレード手順</u>

#### AP をアップグレードするには、次の手順を実行します。

- 1. メモリファイルがMemory:Fileの見出しの下に表示されたら、5秒以内に**Ctrl-Wを押し**て、ブ ートブロックメニューに移動します。
- 2. メイン メニューに戻るには、=(等号キー)を押します。
  - c -- Copy file
  - f -- File dir
  - l -- downLoad file into DRAM
  - u -- Upload file
  - p -- xfer Protocol
  - n -- coNsole
  - r -- Run s -- System info.
  - 注: メニューでは大文字と小文字が区別されます。Windows または UNIX コマンド シェル に表示されるようなコマンド プロンプトは表示されません。

#### 3. Ctrl-Z を押して、非表示になっている再フォーマット メニューを表示します。これらのメニ ュー項目には以下が表示されます。

- U -- Upgrade bootstrap from file.
- !--- FORMAT memory bank.
- 4.!(感嘆符キー、Shif-1)を押して、フラッシュメモリの内容を消去し、新しいファームウェ ア用の領域を確保します。

!--- FORMAT memory bank.

- 5.3 を押して、フラッシュ メモリ バンクを選択します。 FORMAT Memory Bank:
  - 1 -- DRAM
  - 2 -- Config
  - 3 -- FLASH
- 6. Y を押して、FORMAT を確認します。注意:このステップでは、バンク内のすべてのファイル が消去されます。

Y -- \*FORMAT\*

N -- CANCEL

フラッシュ メモリが消去されると、システムにすべてのメモリ タイプの更新内容が表示さ れます。

| Memory Bank | total    | used | left     |
|-------------|----------|------|----------|
| DRAM        | 16742624 | 0    | 16742624 |
| Config      | 524288   | 292  | 523996   |
| FLASH       | 7602176  | 0    | 7602176  |

| a) | Config:AP Installation Key | FF820000 | 80  | none    | Кеу  | 0000 |
|----|----------------------------|----------|-----|---------|------|------|
| b) | Config:AWC_ConfigDB        | FF820050 | 212 | AiroDB1 | Data | 0000 |

- 7. ファイル転送プロトコルを選択して、ファイル転送用にセットアップします。メイン メニ ューで、p を押して、転送プロトコルを選択します。
  - c -- Copy file
  - f -- File dir
  - l -- downLoad file into DRAM
  - u -- Upload file
  - p -- xfer Protocol
  - n -- coNsole
  - r -- Run
  - s -- System info.
    !--- FORMAT memory bank.

#### xを押して、Xmodemを選択します。

- x -- Xmodem
- k -- 1K-Xmodem
- 8. 転送を高速化するために、ボー レートを 115200 bps に設定します。次のステップを実行し ます。メイン メニューで、n を押して、コンソールを選択します。
  - c -- Copy file
    f -- File dir
    l -- downLoad file into DRAM
    u -- Upload file
    p -- xfer Protocol
    n -- coNsole
  - r -- Run
  - s -- System info.
  - !--- FORMAT memory bank.

#### bを押して、ボー レートを変更します。

- b -- Baud (all N/8/1)
- e -- Echo test (<esc> stops)
- o -- Output test (any key stops)
- l -- LED test

#### g を押して、ボー レートを 115200 bps に設定します。

- a -- 4800
- b -- 9600
- c -- 19200
- d -- 28800
- e -- 38400 f -- 57600
- g -- 115200

- コンソールの速度が変更されるとすぐに、APとの通信が失われます。
- ターミナル プログラムの速度をリセットして、通信を再確立します。ターミナル プログラムを接続解除します。その接続プロパティを 115200 bps に変更します。ターミナル プログラムを再接続します。
- 10. 再接続したら、Esc キーを押して、メニュー ツリーを取り消し、AP メイン メニューに戻 ります。
  - a -- 4800
  - b -- 9600
  - c -- 19200
  - d -- 28800
  - e -- 38400
  - f -- 57600
  - g -- 115200
  - b -- Baud (all N/8/1)
  - e -- Echo test (<ESC> stops)

```
o -- Output test (any key stops)
l -- LED test
c -- Copy file
f -- File dir
l -- downLoad file into DRAM
u -- Upload file
p -- xfer Protocol
n -- coNsole
r -- Run
s -- System info.
!--- FORMAT memory bank.
```

**注:次の**手順で、ファイル転送に<u>は必ず非圧縮</u>ファームウェアファイル(.imgファイル )を使用してください。AP イメージをダウンロードするには、『<u>無線 LAN のダウンロー</u> <u>ド』を参照してください。</u>

#### 11.1(小文字のL)を押して、ファイルを受信するように AP を設定します。

```
1
```

```
Using Xmodem
(type <Ctrl-X> to cancel)
CCC
```

12. Xmodem 経由でファームウェア ファイルを受信するには、次の手順を実行します。注:このドキュメントでは、コンソール経由でアップグレード処理にハイパーターミナルを使用することを前提としています。ハイパー ターミナル ウィンドウのメニュー バーで [Transfer] タブをクリックします。ポップアップ ウィンドウで [Send File] タブを選択しま

す。[Send File] ウィンドウで、この AP をアップグレードするために必要な非圧縮イメー ジ ファイル (img) を参照して選択します。PC 上では、この<u>非圧縮イメージ ファイルが</u> <u>すでにダウンロードされている必要があります。</u>AP にファイルを送信するために使用され るプロトコルとして Xmodem を選択します。

| Send File                                                | ? 🔀    |
|----------------------------------------------------------|--------|
| Folder: C:\Wireless\Wireless Images\VxWorks              |        |
| Filename:<br>C:\Wireless\Wireless Images\VxWorks\AP1200v | Browse |
| Protocol:                                                |        |
| Zmodem with Crash Recovery                               | ~      |
| 1K Xmodem<br>Kermit<br>Xmodem                            |        |
| Ymodem                                                   |        |

13. これで、Xmodem プロトコル経由のファイル転送が開始されます。次に、Xmodem ファイ ル転送ウィンドウの表示例を示します。

| Xmodem      | file send fo                                        | or vxworks      |          |                      |  |  |  |  |
|-------------|-----------------------------------------------------|-----------------|----------|----------------------|--|--|--|--|
| Sending:    | C:\Wireless\Wireless Images\VxWorks\AP1200v1205.img |                 |          |                      |  |  |  |  |
| Packet:     | 10643                                               | Error checking: | CRC      |                      |  |  |  |  |
| Retries:    | 0                                                   | Total retries:  | 0        | ]                    |  |  |  |  |
| Last error: |                                                     |                 |          | ]                    |  |  |  |  |
| File:       |                                                     |                 |          | 1330K of 1467K       |  |  |  |  |
| Elapsed:    | 00:05:32                                            | Remaining:      | 00:00:34 | Throughput: 4099 cps |  |  |  |  |
|             |                                                     |                 |          | Cancel cps/bps       |  |  |  |  |

了すると、システムにすべてのメモリ タイプの更新内容が表示されます。**注:この出力**で は、新しくアップグレードされたファームウェアバージョン12.05(太字で**強調表示)が**表示 されています。

| Memory Bank | total    | used    | left     |
|-------------|----------|---------|----------|
| DRAM        | 16742624 | 1501612 | 15241012 |
| Config      | 524288   | 292     | 523996   |
| FLASH       | 7602176  | 0       | 7602176  |

14. ファイル転送が完了したら、コンソール ボー レートを 9600 bps に戻して、エラーや問題 が発生する可能性を減らします。n を押して、メイン メニューでコンソールを選択します

c -- Copy file
f -- File dir
l -- downLoad file into DRAM
u -- Upload file
p -- xfer Protocol
n -- coNsole
r -- Run
s -- System info.
!--- FORMAT memory bank.
b を押して、ボーレートを変更します。

b -- Baud (all N/8/1)

- e -- Echo test (<esc> stops)
- o -- Output test (any key stops)
- l -- LED test

bを押して、ボー レートを 9600 bps に戻します。

- a -- 4800
- b -- 9600
- c -- 19200
- d -- 28800
- e -- 38400
- f -- 57600 g -- 115200

コンソールの速度が変更されるとすぐに、AP との通信が失われます。

15. ターミナル プログラムの速度をリセットして、通信を再確立します。ターミナル プログラ ムを接続解除します。その接続プロパティを 9600 bps に変更します。ターミナル プログ ラムを再接続します。

#### 16. 再接続したら、Esc キーを押して、メニュー ツリーを取り消し、AP メイン メニューに戻 ります。

a -- 4800

- b -- 9600
- c -- 19200
- d -- 28800 e -- 38400
- f -- 57600
- q -- 115200
- b -- Baud (all N/8/1)
- e -- Echo test (<ESC> stops)
- o -- Output test (any key stops)
- l -- LED test
- c -- Copy file
- f -- File dir
- l -- downLoad file into DRAM
- u -- Upload file
- p -- xfer Protocol
- n -- coNsole
- r -- Run
- s -- System info.
- !--- FORMAT memory bank.
- 17. 手動でそれぞれのファイルを一度に 1 つずつ DRAM からフラッシュに移動します。c を押 して、コピーを開始します。
  - c -- Copy file
    f -- File dir
    l -- downLoad file into DRAM
    u -- Upload file
    p -- xfer Protocol
    n -- coNsole
    r -- Run
    s -- System info.
    !--- FORMAT memory bank.

#### 3を押して、宛先バンクとしてフラッシュメモリを選択します。

Copy Into Bank:

- 1 -- DRAM
- 2 -- Config
- 3 -- FLASH

#### aを押して、コピーする最初のファイルを選択します。

File To Copy:

b -- EnterpriseAP Web 12.05 c -- Inflate Ver. c14o d -- 350 Series FW 5.20.47 e -- AIR-CB20A FW 5.20.47 f -- AP Installation Key g -- AWC\_ConfigDB !--- Choose a to copy the first file, EnterpriseAP Sys 12.05, !--- from DRAM into Flash.

# ファイルが DRAM からフラッシュにコピーされたら、ファイル システムの更新内容が表示されます。DRAM とフラッシュの両方に同じファイルが存在することを確認します。

| Memory      | <sup>,</sup> Bank | total       | used       | le    | eft      |         |          |      |       |
|-------------|-------------------|-------------|------------|-------|----------|---------|----------|------|-------|
| DRAM        | I                 | 16742624    | 1501612    | 15243 | 1012     |         |          |      |       |
| Conf        | ig                | 524288      | 292        | 523   | 3996     |         |          |      |       |
| FLAS        | SH                | 7602176     | 1225476    | 637   | 5700     |         |          |      |       |
| Memory      | <sup>,</sup> Bank | :File       |            |       | address  | size    | encoding | type | flags |
| a) <b>I</b> | DRAM              | :Enterprise | AP Sys 12  | .05   | 00008720 | 1225476 | gzip     | Exec | 0901  |
| b) I        | DRAM              | Enterprise  | eAP Web 12 | .05   | 00133A24 | 149300  | .tar.gz  | Web  | 0000  |
| C) I        | DRAM              | :Inflate Ve | er. c14o   |       | 00158158 | 7496    | gzip     | Dcdr | 0900  |
| d) I        | DRAM              | :350 Series | s FW 5.20. | 47    | 00159EA0 | 59292   | .tar.gz  | Data | 0000  |
| e) I        | DRAM              | :AIR-CB20A  | FW 5.20.4  | 7     | 0016863C | 60048   | .tar.gz  | Data | 0000  |
| f) C        | Config            | :AP Install | lation Key |       | FF820000 | 80      | none     | Кеу  | 0000  |
| g) (        | Config            | :AWC_Config | JDB        |       | FF820050 | 212     | AiroDB1  | Data | 0000  |
| h) <b>F</b> | LASH              | :Enterprise | AP Sys 12  | .05   | FF8A0000 | 1225476 | gzip     | Exec | 0901  |

# DRAMに列挙されたすべてのファイルがフラッシュメモリに列挙されるまで、ステップ

#### 18a~18cを繰り返します。

| Memor | y Bank | total        | used      | le    | eft      |         |          |      |       |
|-------|--------|--------------|-----------|-------|----------|---------|----------|------|-------|
| DRA   | M      | 16742624     | 1501612   | 15241 | 1012     |         |          |      |       |
| Con   | fig    | 524288       | 292       | 523   | 3996     |         |          |      |       |
| FLA   | SH     | 7602176      | 1501612   | 6100  | 0564     |         |          |      |       |
| Memor | y Bank | File         |           |       | address  | size    | encoding | type | flags |
| a)    | DRAM   | Enterprise   | AP Sys 12 | .05   | 00008720 | 1225476 | gzip     | Exec | 0901  |
| b)    | DRAM   | Enterprise   | AP Web 12 | .05   | 00133A24 | 149300  | .tar.gz  | Web  | 0000  |
| C)    | DRAM   | :Inflate Ver | r. c14o   |       | 00158158 | 7496    | gzip     | Dcdr | 0900  |
| d)    | DRAM   | :350 Series  | FW 5.20.  | 47    | 00159EA0 | 59292   | .tar.gz  | Data | 0000  |
| e)    | DRAM   | :AIR-CB20A   | FW 5.20.4 | 7     | 0016863C | 60048   | .tar.gz  | Data | 0000  |
| f)    | Config | AP Install:  | ation Key |       | FF820000 | 80      | none     | Кеу  | 0000  |
| g)    | Config | :AWC_Config  | DB        |       | FF820050 | 212     | AiroDB1  | Data | 0000  |
| h)    | FLASH  | :Enterprise  | AP Sys 12 | .05   | FF8A0000 | 1225476 | gzip     | Exec | 0901  |
| i)    | FLASH  | :Enterprise  | AP Web 12 | .05   | FF9CB304 | 149300  | .tar.gz  | Web  | 0000  |
| j)    | FLASH  | :Inflate Ver | r. c14o   |       | FF9EFA38 | 7496    | gzip     | Dcdr | 0900  |
| k)    | FLASH  | :350 Series  | FW 5.20.  | 47    | FF9F1780 | 59292   | .tar.gz  | Data | 0000  |
| l)    | FLASH  | :AIR-CB20A   | FW 5.20.4 | 7     | FF9FFF1C | 60048   | .tar.gz  | Data | 0000  |

18. すべてのファイルがフラッシュ メモリにコピーされたら、電源を入れ直して AP をリブー

```
トします(電源をオフにしてからオンに戻します)。
```

Testing DRAM... (press <esc> to bypass) Testing DRAM... (press <esc> to bypass) DRAM OK Power-on reset. Copyright 1996-2000 Cisco Systems, Inc. Copyright 1984-2000 Wind River Systems, Inc. System ID: 000ED77C343E Motherboard: IBM405 200MHz, 8192KB FLASH, 16384KB DRAM, Revision 00 Bootstrap Ver. 0.05: FLASH, CRC C5CA9B6B (OK) Initialization: OK .....

. . . . . .

| Memory Bank | total    | used    | left     |
|-------------|----------|---------|----------|
| DRAM        | 16742624 | 0       | 16742624 |
| Config      | 524288   | 292     | 523996   |
| FLASH       | 7602176  | 1501612 | 6100564  |

#### 新しいファームウェアのバージョンがフラッシュ メモリに表示されます。

| Memo | ry Bank:File                  | address  | size    | encoding | type | flags |
|------|-------------------------------|----------|---------|----------|------|-------|
| a)   | Config:AP Installation Key    | FF820000 | 80      | none     | Кеу  | 0000  |
| b)   | Config:AWC_ConfigDB           | FF820050 | 212     | AiroDB1  | Data | 0000  |
| C)   | FLASH :EnterpriseAP Sys 12.05 | FF8A0000 | 1225476 | gzip     | Exec | 0901  |
| d)   | FLASH :EnterpriseAP Web 12.05 | FF9CB304 | 149300  | .tar.gz  | Web  | 0000  |
| e)   | FLASH :Inflate Ver. c14o      | FF9EFA38 | 7496    | gzip     | Dcdr | 0900  |
| f)   | FLASH :350 Series FW 5.20.47  | FF9F1780 | 59292   | .tar.gz  | Data | 0000  |
| g)   | FLASH :AIR-CB20A FW 5.20.47   | FF9FFF1C | 60048   | .tar.gz  | Data | 0000  |

Inflating "EnterpriseAP Sys 10.12"...

- 19. ブート プロセスが完了して、メイン メニューが表示されたら、**H を押して、[Home] メニ ューを表示します。**
- 20. AP が新しいファームウェア バージョンを実行していることを確認します。 AP1200-ed708a [Cisco 1200 Series AP 12.05] Uptime: 00:01:56

## <u>VxWorks の制限事項</u>

VxWorks ファームウェアは 802.11g 無線をサポートしません。そのために、AP を 12.2(13)JA バ ージョン以降にアップグレードする必要があります。つまり、802.11g 無線をサポートするため に、AP を Cisco IOS® にアップグレードする必要があります。

## VxWorks-Security の考慮事項

VxWorks ベースの Aironet AP がブート中に、ソフトウェア イメージが正常に起動して、LAN と 無線のドライバがロードされるまでにリセットが発生した場合は、デバイスのコンフィギュレー ション ファイルが失われます。その後で、デバイスはリロード中に工場出荷時のデフォルトに戻 ります。リロード時に、AP はデフォルトの Service Set Identification (SSID)の tsunami とオー プン認証に戻ります。そのため、このような AP を使用した場合は、認証されていないワイヤレ ス クライアントがネットワークにアクセスできます。

このセキュリティへの影響を軽減するために、AP が 802.1q トランキングをサポートするスイッ チ ポート上に存在する場合は、ネイティブ VLAN のネットワーク アクセスを拒否するようにポ ートを設定できます。これにより、AP が管理されなくなり、AP はタグ付き VLAN へのワイヤレ ス アクセスを許可するようにしか設定できなくなります。そのため、AP がデフォルトに設定さ れている場合は、その認証されたワイヤレス クライアントがネイティブ VLAN に配置され、スイ ッチ ポートでブロックされます。

# <u>関連情報</u>

- <u>Cisco Aironet 機器のパスワード回復手順</u>
- <u>Cisco Aironet 340 シリーズ コンフィギュレーション ガイド</u>
- <u>無線 LAN のダウンロード</u>
- ・ファームウェアと設定の管理
- <u>VxWorks ファームウェア バージョン 12.05 を実行している Cisco Aironet 1200 シリーズ ア</u> クセス ポイントのリリース ノート

- ファームウェア バージョン 12.01T1 を実行している Cisco Aironet 1200 シリーズ アクセス ポイントのリリース ノート
- <u>VxWorks ソフトウェアを実行している Cisco Aironet 1200 シリーズ アクセス ポイントのク</u> <u>イック スタート ガイド</u>
- <u>VxWorks 用の Cisco Aironet 1200 シリーズ アクセス ポイント ソフトウェア コンフィギュレ</u> <u>ーション ガイド</u>
- <u>テクニカル サポートとドキュメント Cisco Systems</u>